## Amazon Smile Tutorial

With the current pandemic, we are all shopping from home now more than ever. It's easy, convenient and our items get delivered right to the door. Earlier in the year we did a tutorial on "AmazonSmile". If you haven't already signed up I want to go over with you how it works.

Every time you use AmazonSmile to order something online, a small percentage of your purchase goes to your favorite charitable organization, i.e. Santa Rosa Quilt Guild.

It's very easy to get started and it costs you nothing. All you need is an Amazon account, which most of us already have. If you don't have an account you can sign up for one by visiting <u>amazon.com</u>.

You want to start by going to smile.amazon.com. You will be prompted to enter your login information.

Once logged in you will be guided to a page that says "Get Started". Click on that button.

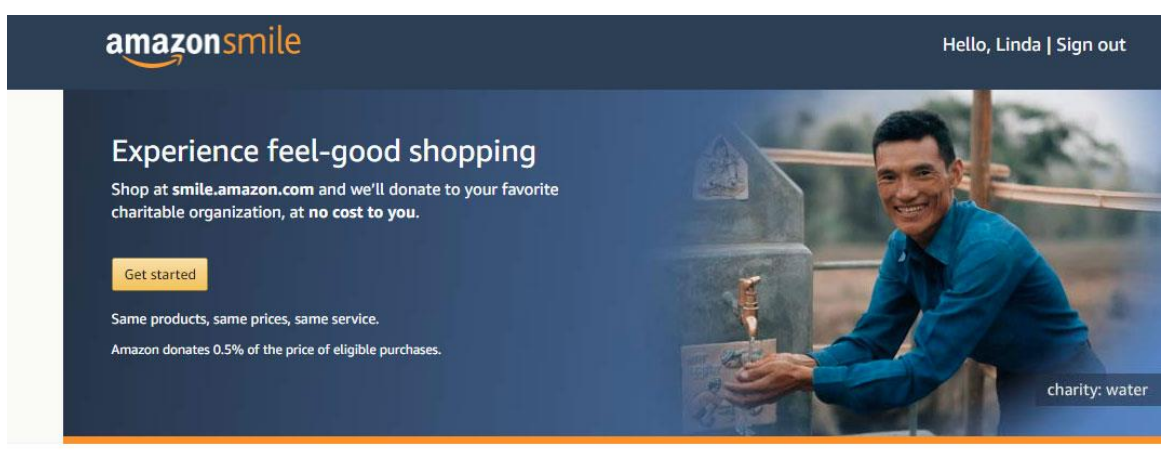

When you join AmazonSmile you can...

Generate donations Shop at smile.amazon.com and we'll donate 0.5% of eligible purchases to your favorite charitable organization—no fees, no extra cost. Donate products to charity Thousands of charities created AmazonSmile Charity Lists of items they need right now. Simply browse, order, and enjoy giving.

Now you are on a page asking you to pick your charity. Type in Santa Rosa Quilt Guild.

| Search from over a million local and | national charities, like animal shelters, school g | roups, and religious organizations |
|--------------------------------------|----------------------------------------------------|------------------------------------|
| Santa Rosa Quilt Guild               | Search                                             |                                    |
|                                      |                                                    |                                    |
| Or, browse by cause                  |                                                    |                                    |
| Pets & Animals                       | Arts & Culture                                     | Education & Y                      |
|                                      | Eaith & Sairitual                                  | Health                             |
| Environment                          |                                                    |                                    |

## Amazon Smile Tutorial

The next screen will pop up and have the name of the Santa Rosa Quilt Guild with a button that says "select" to the right of it. Click on that button.

## amazonsmile

| All                                                       | *            | Santa Rosa Quilt Guild                                            | Search               |
|-----------------------------------------------------------|--------------|-------------------------------------------------------------------|----------------------|
| Showing 1-2 of                                            | of 2 Results |                                                                   | Sort by: Relevance 🗸 |
| Santa Rosa                                                | a Quilt Gui  | ld                                                                | Select               |
|                                                           |              |                                                                   |                      |
| Santa Rosa, CA                                            | Visual Ar    | ts Organizations                                                  |                      |
| Santa Rosa, CA<br>Education                               | A Visual Ar  | ts Organizations                                                  |                      |
| Santa Rosa, CA<br>Education<br>Windsor Lie                | A Visual Ar  | ts Organizations                                                  | Select               |
| Santa Rosa, CA<br>Education<br>Windsor Lie<br>Windsor, CA | A Visual Ar  | ts Organizations<br>Service Clubs (Kiwanis, Lions, Jaycees, etc.) | Select               |

The last screen will ask you to click a check box to make sure you know that in order for Amazon to donate to your charity that you must login to smile.amazon.com. This is very important. So from now on, when you shop through Amazon just logon to smile.amazon.com and you will see your regular Amazon page that you already know how to work. It's that simple.

|                | amazonsmile                                                                                                    |
|----------------|----------------------------------------------------------------------------------------------------|
|                | <ul> <li>Yes, I understand that I must always start at smile.amazon.com to<br/>support Santa Rosa Quilt Guild.</li> <li>&gt; Why is there a separate URL?</li> </ul> |
|                | Start Shopping                                                                                                    |
| Happy Shopping |                                                                                                    |